## Online Auto Diagnose Remote diagnostics

Snelstart Handleiding J-Rex

Beste relatie,

Gefeliciteerd met uw J-ReX!

U bent nog een paar kleine stapjes verwijderd van het eerste gebruik van de J-ReX.

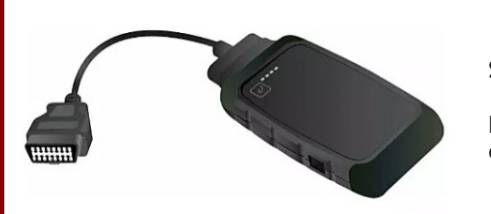

STAP 1

Bevestig de meegeleverde OBD kabel aan de J-ReX met behulp van Torx 10 gereedschap

Remote Diagnose, dé aanvulling voor uw diagnoseapparaat!

# **Online Auto Diagnose**

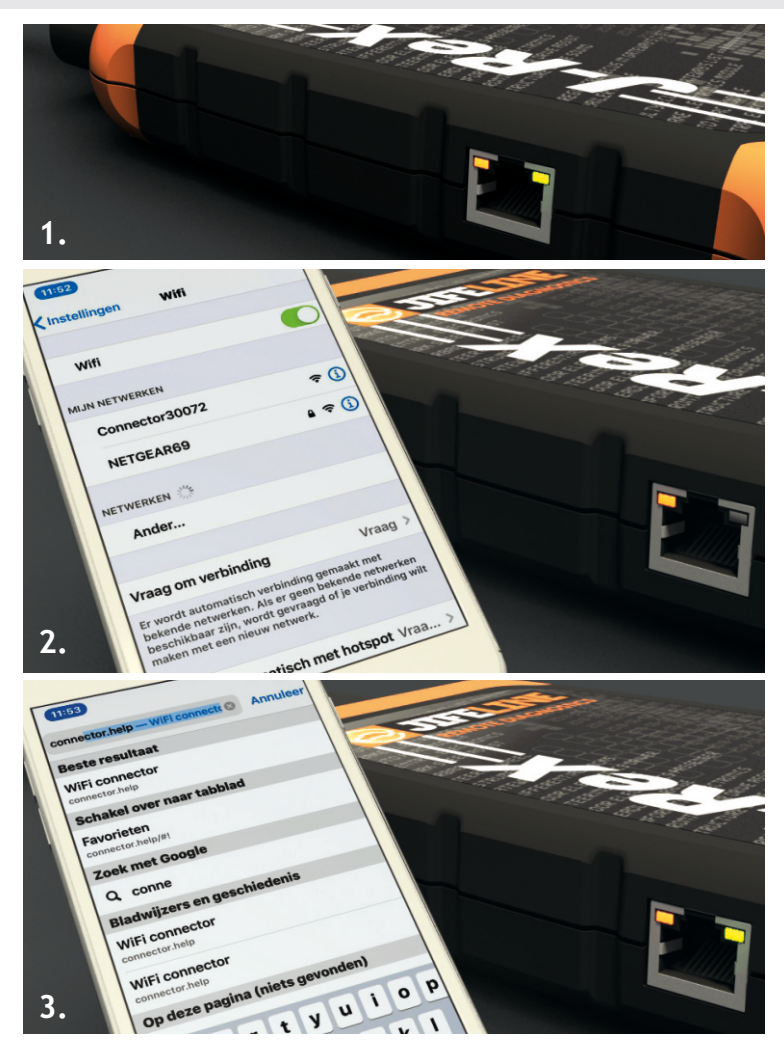

#### De J-ReX aan een ander netwerk koppelen:

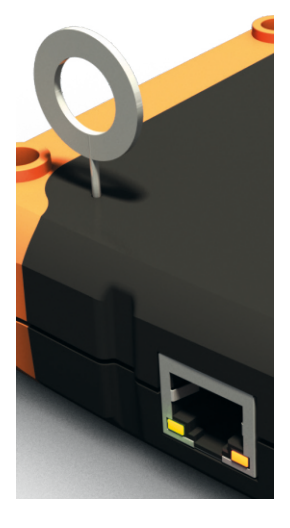

## De J-ReX onderweg of op een andere locatie gebruiken?

- Gebruik de bijgeleverde reset pin of een paperclip en druk de resetschakelaar circa 2 seconden in.
- De oranje LED brandt constant en de groene LED knippert langzaam (900 msec aan/uit): de J-ReX is gereed voor koppeling met het andere netwerk.
- Maak verbinding met het betreffende netwerk en start de koppelsessie opnieuw.

## STAP 2

Koppel de J-ReX aan uw WiFi netwerk:

Sluit de 16-polige OBD connector van de J-ReX aan op een OBD poort van een willekeurig voertuig en volg de volgende stappen:

- Enkele seconden na het aansluiten zal de oranje LED, links boven de ethernet aansluiting, constant gaan branden. De J-ReX hardware is gereed.
- Tegelijkertijd zal de groene LED, rechts boven, langzaam gaan knipperen (900 msec aan/uit). De J-ReX WiFi module is online en gereed voor koppelen met een netwerk. Zie afbeelding 1.
- Zoek met uw pc, laptop, tablet of smartphone via de WiFi instellingen naar de J-ReX en maak verbinding. Zie afbeelding 2.
- Ga via de browser van uw pc, laptop, tablet of smartphone naar **connector.help** en koppel de J-ReX aan het gewenste netwerk. Zie afbeelding 3.
- De groene LED knippert snel (300 msec aan/uit): het Wifi netwerk is ingesteld en de J-ReX probeert te verbinden.
- De groene LED gaat nog sneller knipperen (100 msec aan/uit): de J-ReX is verbonden met het WiFi netwerk en probeert te verbinden met de Remote server.
- De groene LED brandt constant: de J-ReX is verbonden met de Remote server.

### STAP 3

Klaar voor gebruik en inloggen.

De J-ReX is nu klaar voor gebruik.

*Let op:* de J-ReX dient aangesloten te zijn op een voertuig. Zonder auto is er geen communicatie mogelijk.

- Ga via de browser van uw pc/laptop, tablet of smartphone naar:
  https://customers.obd.help/uw remote nr (staat op de achterkant) en gebruik de via mail verkregen inloggegevens om in te loggen op uw remote pagina
- Maak in het menu een keuze voor de dienst die u uit wilt laten voeren en volg de verdere stappen.